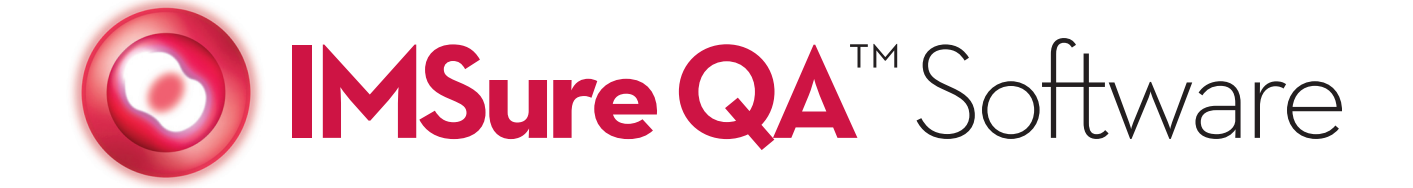

# Version 3.0

# Instructions for Use and Tutorial

STANDARD IMAGING, INC. 7601 Murphy Drive Middleton, WI 53562-2532 Nov / 2006 ©2006 Standard Imaging, Inc. www.standardimaging.com

TEL 800.261.4446 TEL 608.831.0025 FAX 608.831.2202

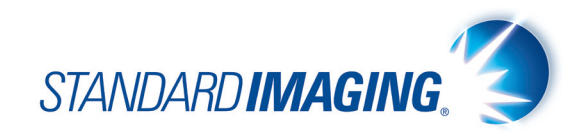

DOC #80518-01

Warnings and Cautions alert users to dangerous conditions that can occur if instructions in the manual are not obeyed. Warnings are conditions that can cause injury to the operator, while Cautions can cause damage to the equipment.

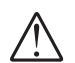

# WARNING:

Federal law in the U.S.A., and Canadian law, restricts the sale distribution, or use of this product to, by, or on the order of a licensed medical practitioner. This product should be used under the guidance of a medical physicist.

## CAUTION:

To minimize the potential for computer issues, do not run IMSure QA concurrently with other software programs.

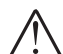

### CAUTION:

Install IMSure QA software only on approved Operating Systems. The current version of IMSure QA is designed for use only on NT, Windows 2000 and Windows XP Operating Systems.

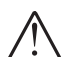

# WARNING:

Should IMSure QA results differ from the treatment planning results, further review of each is needed to determine which results are most appropriate.

## **CAUTION:**

Active plans are deleted when Preferences are modified. When any Preference is modified in the User Preferences Module, all existing plan data is cleared out and reset to default. Users are cautioned not to change Preferences when plans are in progress.

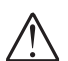

#### WARNING:

Enter complete and correct data. Ensure that complete and correct data has been entered by viewing the data on the screen before proceeding.

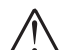

## WARNING:

Poor quality Imported Fluence Maps and/or Maps with an incorrect resolution may reduce correlation of the Difference Map and increase the Maximum Difference. It is the responsibility of the user to visually verify Imported Fluence Maps, and to ensure that Fluence Map resolutions are correctly defined in User Preferences.

# WARNING:

Conduct Acceptance and routine QA Testing. It is the responsibility of the user to conduct Acceptance Testing on the machine specified for treatment, and to conduct routine QA Testing at appropriate intervals. Algorithm information is provided in this IMSure QA User Manual.

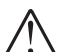

## WARNING:

Verify file selection before import, and verify imported data. It is the user's responsibility to select the correct Plan and Fluence Map Files for import. Patient name and selected plan data is displayed prior to Plan import to assist in this process. After import, verify plan data before proceeding.

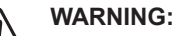

## Machines must be commissioned before use. Verify physics data prior to commissioning. Only machines commissioned prior to the initiation of a treatment plan may be used to complete that plan. If a machine is recommissioned while a plan is in progress, the new data will be used starting with the next new plan.

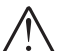

## WARNING:

Verify all printed data. Verify that printed data matches the screen display. All pages need to be accounted for and correctly collated. Correct paper size and printer conditions need to be verified for all print jobs.

# WARNING:

Verify exported reports. After exporting a report for electronic storage, users are advised to verify the file before closing the plan.

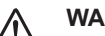

# WARNING:

Verify all physics data. Ensure that physics data is complete and correct after entering or importing data by viewing the data screens in the Physics Data Module.

# **CAUTION:**

Assign unique names to each machine. Do not attempt to assign the same name to more than one machine.

# CAUTION:

Verify precision levels when importing tables. Precision levels on imported tables may affect calculations, due to rounding.

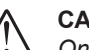

# CAUTION:

Only one user may access the Physics Data Module concurrently. On networked machines with a shared Physics Data file, only one user may access the Physics Data Module at any one time.

# **CAUTION:**

Machine changes are effective when the next plan is initiated. The machine that is commissioned at the initiation of a plan is used to complete that plan. If machine parameters are changed while a plan is in progress, the change does not take effect until the current plan is closed.

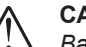

# **CAUTION:**

Back up data files. Data files should be backed up on a regular basis.

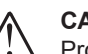

# CAUTION:

Protect the CD-ROM surface from fingerprints, scratches and other damage. Do not store the CD-ROM in direct sunlight or warm and humid places.

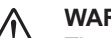

# WARNING:

The use of IMSure QA does not preclude the need for routine machine QA.

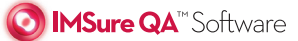

PAGE

- 2 General Precautions
- **3** System Requirements
- 4 Installing and Registering IMSure QA
- 6 Starting and Configuring IMSure QA
- 7 Importing Data and Calculating IMRT Dose and Maps

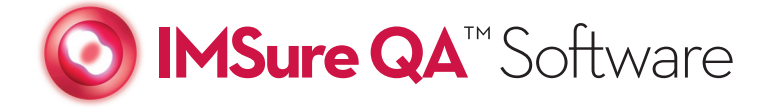

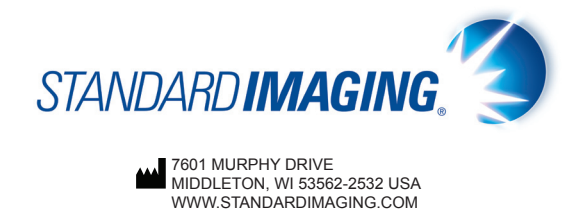

WWW.STANDARDIMAGING.COM

# System Requirements

#### System Requirements

Operating System Processor Memory Hard Drive Screen Resolution CD-ROM Drive Microsoft® Windows® NT4 SP6 / Windows® 2000 SP4 / Windows® XP SP1 Intel® or AMD® 600 MHz or greater 256 MB or greater 50 MB or greater 1024 x 768 or higher recommended 2X speed or greater

Windows is a registered trademark of Microsoft Corporation.

**Product Standards:** 

Designed to meet IEC 60601-1-4

#### Installing IMSure QA

- 1. Insert the Installation CD into your CD-ROM drive.
- If the installation program does not start automatically, click the Start button and select Run. Then, type E:\Setup.exe where "E" is the drive letter of the CD-ROM drive.
- 3. Select which installation you want to install: IMSure QA or DICOM Router.
- 4. Accept the default Destination Folder or choose another folder, and then click **Next.**
- NOTE: The default folder is C:\Program Files\Standard Imaging\IMSure 3.0. If you have a previous version of IMSure QA installed, the new version will install in a separate folder.
- 5. The installation program will install the necessary files. Click **Fin**ish when complete.

The installation of IMSure QA Software includes a choice for installing PDF Creator. PDF Creator is an 'Open Source' utility program that allows users to export any printable document to a PDF file. IMSure QA requires a program of this type in order to export calculation reports as a PDF. If you already have a PDF creation utility program present on your computer you do not need to install this option.

### **Registering IMSure QA**

An automated software-licensing algorithm is embedded into each Standard Imaging software application. Its intended use is to prevent piracy and unauthorized use of Standard Imaging software products. Standard Imaging utilizes a multi-layered encryption algorithm to ensure that only legally licensed end-users may access the protected software applications based on electronic security keys. Through an automated key creation and distribution process, Standard Imaging is able to provide a quick and completely automated means of licensing a software product.

#### Software Keys

Each Standard Imaging software application is issued a software key. The key is an eight-digit number attached to the CD-ROM packaging. There are two types of keys: Demo and Perpetual.

**Demo** – This type of key allows the user to use the software application for a period of 60 days. Once this period has expired and the user has not purchased the perpetual key, the registration software will not allow the user to use the software.

**Perpetual** – This type of key will allow the user to use the software indefinately.

The processes described below are identical for both types of software keys.

#### **Initial Software Installation**

After you have installed the Standard Imaging software application and attempt to run it for the first time, you will be greeted with the following software Registration Options form.

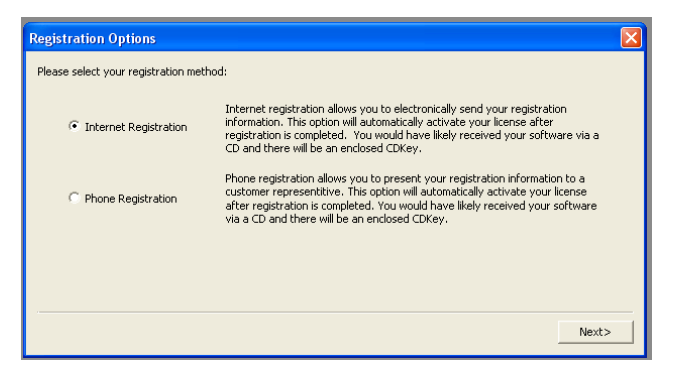

#### Internet Registration

If the software is loaded onto a computer that has Internet access, you can register the software from the host computer.

#### **Phone Registration**

If the software has been loaded onto a computer that does NOT have Internet access, you must use the Phone registration method.

#### How to Perform an Internet Registration

To register your Standard Imaging software via the Internet, please complete the Internet Registration form.

| Internet Reg   | zistration                                                                         | × |
|----------------|------------------------------------------------------------------------------------|---|
| Please enter y | your registration information and click the Register button when you are finished. |   |
| Salutation:    | <b>•</b>                                                                           |   |
| *First Name:   | Middle Initial: *Last Name:                                                        |   |
| Address:       |                                                                                    |   |
| City:          | State: Zip Code:                                                                   |   |
| *Phone:        | Fax: Email:                                                                        |   |
| *CD Key:       | Host Id: 3060280257 Product Id: 47167823                                           |   |
| * Required Fig | elds                                                                               |   |
|                | <back register<="" td=""><td></td></back>                                          |   |

\*CD Key - This information is attached to the CD-ROM packaging.

Once you have completed the form and selected "Register", the information is forwarded to Standard Imaging for validation. If successful, you can begin using IMSure QA.

#### How to Perform a Phone Registration

To register your Standard Imaging software via the telephone, call Standard Imaging at the telephone number displayed on the form and provide us with the following information:

- · CD Key (jewel case)
- Product ID (see form)
- · Host ID (see form)

| Phone Registration  |                                                                   | Ň |
|---------------------|-------------------------------------------------------------------|---|
| Please Contact Stan | dard Imaging, Inc at 1-800-261-4446 to obtain an Activation Code. |   |
| Product Id:         | 12852093                                                          |   |
| Host Id:            | 900605401                                                         |   |
| Activation Code:    |                                                                   |   |
|                     |                                                                   |   |
|                     |                                                                   | _ |
|                     | Activate                                                          |   |

After the SI representative has confirmed your customer status, he or she will provide you an Activation Code for you to enter in the appropriate fields. Once the Activation Code has been entered, select "Activate" to complete the registration process and begin using IMSure QA.

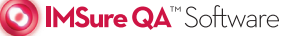

#### Upgrading from your current version of IMSure QA

The first time you open IMSure QA 3.0 after installation the migration module will automatically launch. The migration module will automatically search the Program files for earlier installations of the software. Choose the installation you would like to copy from and then decide which information you would like to migrate by checking the appropriate boxes. The migration module will check the preferences file of the previous installation you have chosen to determine where to copy the data from. If you choose to migrate your physics data, plan files, and/or users data, these will be copied to the default locations in the IMSure QA 3.0 directory to prevent overwriting. If you plan on using a network folder for your physics data, plan files, and/or users data this information will need to be manually copied to these locations.

If you choose not to migrate your data at this time the migration module can be accessed at anytime by going to Modules/Migrate Data.

#### **Uninstalling IMSure QA**

To uninstall IMSure QA follow the instructions below.

- 1. Go the **Control Panel.**
- 2. Double click on Add/Remove Programs
- 3. Highlight IMSure QA or DICOM Router.
- 4. Click on Remove
- 5. Click Yes to confirm.
- 6. IMSure QA uninstallation will complete.
- 7. Click Ok.

If you have added files or directories to the IMSure QA main directory, these will remain, and you will need to manually delete the IMSure QA directory from Windows® Explorer.

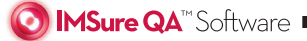

#### Starting IMSure QA for the First Time

- 1. Select IMSure from the Start Menu.
- When starting IMSure for the first time, the User Management dialog is displayed and the system warns that no users currently exist.

| sers      |            |                |                     |
|-----------|------------|----------------|---------------------|
| User Name | Level      |                | <u>A</u> dd User    |
| Superuser | Superus    | er             | <u>E</u> dit User   |
|           |            |                | <u>D</u> elete User |
|           | <u>o</u> k | <u>C</u> ancel |                     |

- 3. IMSure automatically creates a Superuser account. This account is used to create new users.
- 4. Select the 'Add User' button.
- Create a new account for each user. Only those at 'Superuser' level may add new users. 'Physicist' level may access any module except User Management. 'User' level may only access IMRT QA, MU Calc, and Import Tool modules. The user name must be 12 characters or less. The password is optional and may be left blank.
- 6. Select 'OK' to exit and save the user.
- 7. Select 'OK' again to exit the User Management dialog.

| Login     |           |
|-----------|-----------|
| User:     |           |
| Superuser |           |
| Password: |           |
| *****     | Edit Pswd |
|           |           |
| ОК        | Cancel    |

- 8. The Login dialog is then displayed.
- 9. Login with your new account name and password.
- 10. The DICOM Router module does not require a login.

#### Configuring Preferences

 Select Preferences by clicking the Preferences button on the toolbar or by choosing Preferences from the Modules menu.

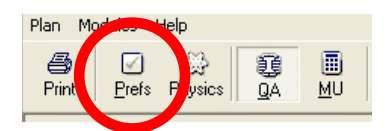

2. From here you may modify:

#### **General Preferences**

- Machine Folder The default location of the machine folder where the physics (machine) data, 'Physics.dat,' is stored.
- b. Plan Folder The default location of the plan files for import to IMSure.
- c. Fluence Map Folder If your map files are separate from plan files, this provides a default directory location for fluence map files.
- d. User Management Folder The default location of the folder where the users file that stores the users information including usernames and passwords can be found.
- e. Facility Name and Plan Summary Footer Used to customize the hardcopy and exported Summary reports.

#### **Physics Preferences**

- Imported Map Resolution Default import resolution of fluence maps. The resolution may also be changed during import.
- Calculated Map Resolution Used during calculations; make the resolution smaller for greater accuracy (but slower calculations).
- c. Auto flip on import Used during import of plans and fluence maps when the data file does not specify orientation (i.e. non-DICOM files). Either or both of the leaf and map orientations can be automatically flipped in the x and/or y direction.
- d. Preferred Map Type, specific to Eclipse maps, allows the user to choose Optimal or Total Actual Maps for import.
- e. Error thresholds Used during calculations to warn the user when the error range is exceeded. Warnings may be adjusted for IMRT, Gamma Map, and MU calculations.
- These values may be left at default by selecting 'Cancel', or they may be edited to suit your needs.

💽 **IMSure QA**™Software

#### **Importing Plan Data**

1. From the IMRT QA screen, select 'Import Plan'.

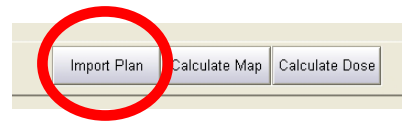

- 2. Select a plan from the plan list. You may also browse for plans in other subfolders or across a network.
- 3. Other selections at this point:
  - a. Details Display more detailed information about the selected plan.
  - b. Anonymize Create a new plan file with a new patient name, machine and/ or energy.
  - c. Accept plan Continue importing the plan.
- 4. Select 'Next'.
- If you selected an IMRT plan containing fluence maps (such as a DICOM file) you will go immediately to the Plan Edit page. Otherwise, you will be shown the Map Import page. On the Map page, selecting the corresponding map file(s), and select 'Next.'
- 6. Verify the leaf positions are correct. You may have to modify the Options to get the correct orientation or map resolution.

#### Map Resolution

The map resolution of some ASCII map formats does not include information about the map pixel resolution. The user may interactively adjust this pixel size by editing the desired value in the **"Map Resolution**" box. The default setting for Map Resolution is set in the User Preferences module under the Physics section, but may be modified here for import of the selected file.

#### **RTP-sequence leaf orientation correction**

Some TPS plans are saved with RTP leaf sequence information that are not available to IMSure via special Machine Files. Plans from these systems must be carefully reviewed for correct leaf orientation. If the Leaf orientation is incorrect, the leaves may be swapped on the horizontal axis or the vertical axis or both by checking the **"Flip Leaves X**" and **"Flip Leaves Y**" boxes. This flips the leaves for all fields in the plan. The default setting for these check boxes is set in the User Preferences module under the Physics section, but may be modified here for import of the selected file.

#### Map Orientation Correction

Some maps are saved with orientation information that is not available to IMSure. Maps from these systems must be carefully reviewed for orientation. If the orientation is incorrect, the maps may be flipped on the horizontal axis or the vertical axis or both by checking the "Flip Maps X" and "Flip Maps Y" boxes. This flips all maps in the plan. The default setting for these check boxes may be found in the User Preferences menu option of the IMRT QA window under the Physics section.

- 7. Select 'Finish' to import plan into IMRT QA.
- The MU Calc 'Import' function uses the same plan selection screen. Select the desired plan. On the same screen, click 'Finish' to import the plan into the MU Calc module.

#### Calculating IMRT Dose and Maps

- Before calculating dose, make sure all the data fields are completed:
  - a. SSD Fill in SSD values for each field if neccessary.

| Field #           | 1        | 2        | 3        | 4        |
|-------------------|----------|----------|----------|----------|
| Field ID          | 01-030   | 01-070   | 01-110   | 01-150   |
| CAX SSD (cm)      | 93.2 cm  | 96.8 cm  | 97.7 cm  | 96.9 cm  |
| PSSD (cm)         | 93.2 cm  | 96.8 cm  | 97.7 cm  | 96.9 cm  |
| PDepth (cm)       | 6.8 cm   | 3.2 cm   | 2.3 cm   | 3.1 cm   |
| Eff Depth (cm)    |          |          |          |          |
| Ref Point         | CP 1     | CP 1     | CP 1     | CP 1     |
| TPS Dose (cGy)    | 24.8 cGy | 29.1 cGy | 35.8 cGy | 33.5 cGy |
| IMSure Dose (cGy) |          |          |          |          |
| % Diff            |          |          |          |          |

- b. Depth Fill in the depth for each field or select 'Auto Calculate Depths'.
- PSSD and Eff Depth Fill in the PSSD and Eff Depth for each field if neccessary.
- d. Fill in the Calculation Point location and TPS Dose:

| Calc Pt #       | 1         |
|-----------------|-----------|
| Name            | CP 1      |
| X (cm)          | 0.0       |
| Y (cm)          | 0.0       |
| Z (cm)          | 0.0       |
| TPS Dose (cGy)  | 192.5 cGy |
| IMSure Dose (cG |           |
| % Diff          |           |

The following diagram illustrates the coordinate system used for IMSure calculation points:

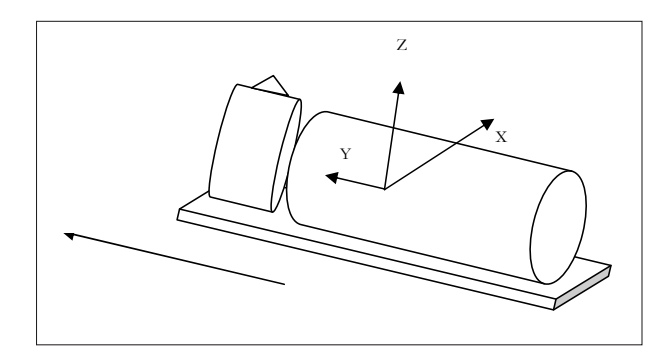

- e. Enter optional fields for PSSD and Effective Depth, if desired.
- f. Select 'Calculate Map' to calculate the fluence maps. Verify the results by selecting 'Calculated,' 'Difference,' and 'Gamma' from the Display Options.
- g. Select 'Calculate Dose' to calculate the dose to the specified calc point. Verify results by checking the 'Calculated Dose' and '% Difference' fields.